# Consejos para la instalación del Cisco Aironet Client Adapter para Windows NT v4.0

## Contenido

Introducción Prerequisites Requirements Componentes Utilizados Convenciones Determinar qué interrupciones se utilizan 'Instale los controladores' Información Relacionada

# **Introducción**

El <u>Asistente de Instalación del Adaptador Cisco Aironet Client para Windows</u> automatiza la instalación de Aironet Client Utility (ACU) y los controladores relacionados, y ajusta los recursos del sistema para que el hardware pueda interactuar adecuadamente con Windows. En instalaciones antiguas en las que no se utiliza ese asistente, debe utilizar un método de instalación alternativo. El procedimiento para instalar la tarjeta Cisco Aironet Client Adapter en una plataforma Windows NT es diferente del proceso de instalación en otras plataformas Windows. Este documento describe el método para establecer los números de puerto IRQ y E/S utilizados por la tarjeta del adaptador de cliente.

# **Prerequisites**

#### **Requirements**

El lector debe estar familiarizado con la GUI de Windows y el Panel de control.

#### **Componentes Utilizados**

Este documento se aplica a cualquier plataforma que ejecute Windows NT versión 4.0.

The information in this document was created from the devices in a specific lab environment. All of the devices used in this document started with a cleared (default) configuration. If your network is live, make sure that you understand the potential impact of any command.

#### **Convenciones**

For more information on document conventions, refer to the Cisco Technical Tips Conventions.

### Determinar qué interrupciones se utilizan

Dado que Windows NT v4.0 no admite Plug-and-Play, debe determinar los números de puerto IRQ y E/S disponibles. Para hacerlo en Windows NT, siga estos pasos:

- 1. Vaya a Inicio->Programas->Herramientas administrativas->Diagnóstico de NT:
- 2. En la ventana Diagnóstico de Windows **NT**, haga clic en la **ficha Recurso**.Puede examinar los números de puerto IRQ y E/S con los botones situados en la parte inferior de la

|            | - 1      |                  | r        |      |                  | Y          |       |
|------------|----------|------------------|----------|------|------------------|------------|-------|
| Version    |          | System           | Dis      | play | Drives           | ्  Me      | emory |
| Service    | es       | Resourc          | es       | Env  | ironment         | Net        | work  |
|            |          |                  |          |      | Include <u>H</u> | AL resourc | ces 🗖 |
| IRQ        | Device   |                  |          |      | Bu               | s Type     |       |
| 01         | i8042prt |                  |          |      | 0                | Isa        |       |
| 04         | Serial   |                  |          |      | 0                | lsa        |       |
| 11         | Floppy   |                  |          |      | U<br>2           | Isa<br>Dei |       |
|            | E1006    |                  |          |      | 1                | Pei        |       |
| 12         | i8042prt |                  |          |      | Ö                | Isa        |       |
| 14         | IntelAT/ | 4                |          |      | Ō                | Isa        |       |
| 15         | IntelATA | 1                |          |      | 0                | Isa        |       |
|            |          |                  |          |      |                  |            |       |
| <u>IRQ</u> |          | 1/0 Por <u>t</u> | <u>D</u> | ма   | <u>M</u> emory   | Dev        | ices  |

ta: Estos son los números que informa Windows NT; no se establecen en el

| Address Device                                                                                         | onment<br>Include <u>H</u><br>Bus | AL resource |
|----------------------------------------------------------------------------------------------------|-----------------------------------|-------------|
| Address Device<br>0060 - 0060 i8042prt                                                                 | Include <u>H</u><br>Bus           | AL resource |
| Address         Device           0060 - 0060         i8042prt           20064 - 20044         i2042prt | Bus                               | Tupo        |
| 0060 - 0060 i8042prt                                                                                   | _                                 | Туре        |
| 00004 00004 10040 1                                                                                    | 0                                 | lsa         |
| 0064 - 0064 i8042prt                                                                                   | 0                                 | Isa         |
| 0170 - 0177 IntelATA                                                                                   | 0                                 | Isa         |
| 01CE · 01CF VgaSave                                                                                    | 0                                 | Pci         |
| 01F0 - 01F7 IntelATA                                                                                   | 0                                 | lsa         |
| 0376 - 0376 IntelATA                                                                                   | 0                                 | Isa         |
| U3/8-U3/A Parport                                                                                      | U                                 | lsa<br>D    |
| U3BU-U3BB VgaSave                                                                                      | U                                 | PCI         |
| 02E0 02E5 Eleppy                                                                                       | 0                                 | FCI         |
| D3F6 - D3F6 IntelATA                                                                                   | 0                                 | 188         |
| 03F7 - 03F7 Floppu                                                                                     | 0                                 | lea         |
| 03F8 - 03FE Serial                                                                                     | ŏ                                 | lsa         |
| DCC0 · DCDD E100B                                                                                      | 2                                 | Pci         |
| FFA0 - FFA7 IntelATA                                                                                   | <u> </u>                          | lsa         |

### 'Instale los controladores'

Una vez que sepa qué números de puerto IRQ y E/S ya están en uso, puede elegir los números de puerto IRQ y E/S disponibles para utilizar con la tarjeta Cisco Aironet Client Adapter. Por ejemplo, para las visualizaciones mostradas, puede utilizar IRQ 10 y el puerto de E/S 100.

Si aún no lo ha hecho, descargue el software Cisco Aironet de la página Cisco Software Center -Wireless o vaya directamente a la página de Windows Driver & Utility. Una vez descargado el archivo de extracción automática del controlador, extráigalo en un disquete o en una carpeta del disco duro.

**Nota:** Cuando instala los controladores, Windows NT no le solicita que busque los archivos. Debe escribir la ruta de acceso completa a la ubicación de los archivos. Por lo tanto, si no tiene los archivos en disquete, es mejor extraer los archivos descargados a una ubicación fácil de recordar, como **c:\temp**.

Complete estos pasos para instalar los controladores:

1. Seleccione Inicio.

- 2. Seleccione Settings.
- 3. Seleccione Panel de control.
- 4. Seleccione propiedades de red.
- 5. Haga clic en la pestaña Adaptador.
- 6. Haga clic en Add (Agregar).
- 7. Se le solicita que seleccione el adaptador de red adecuado o un controlador del disco. Haga clic en **Tener disco**.
- 8. Escriba la ruta de acceso a la ubicación de los archivos.
- 9. En el cuadro **Seleccionar opción OEM** que aparece, seleccione el adaptador que coincida con la tarjeta cliente.
- 10. Click

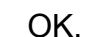

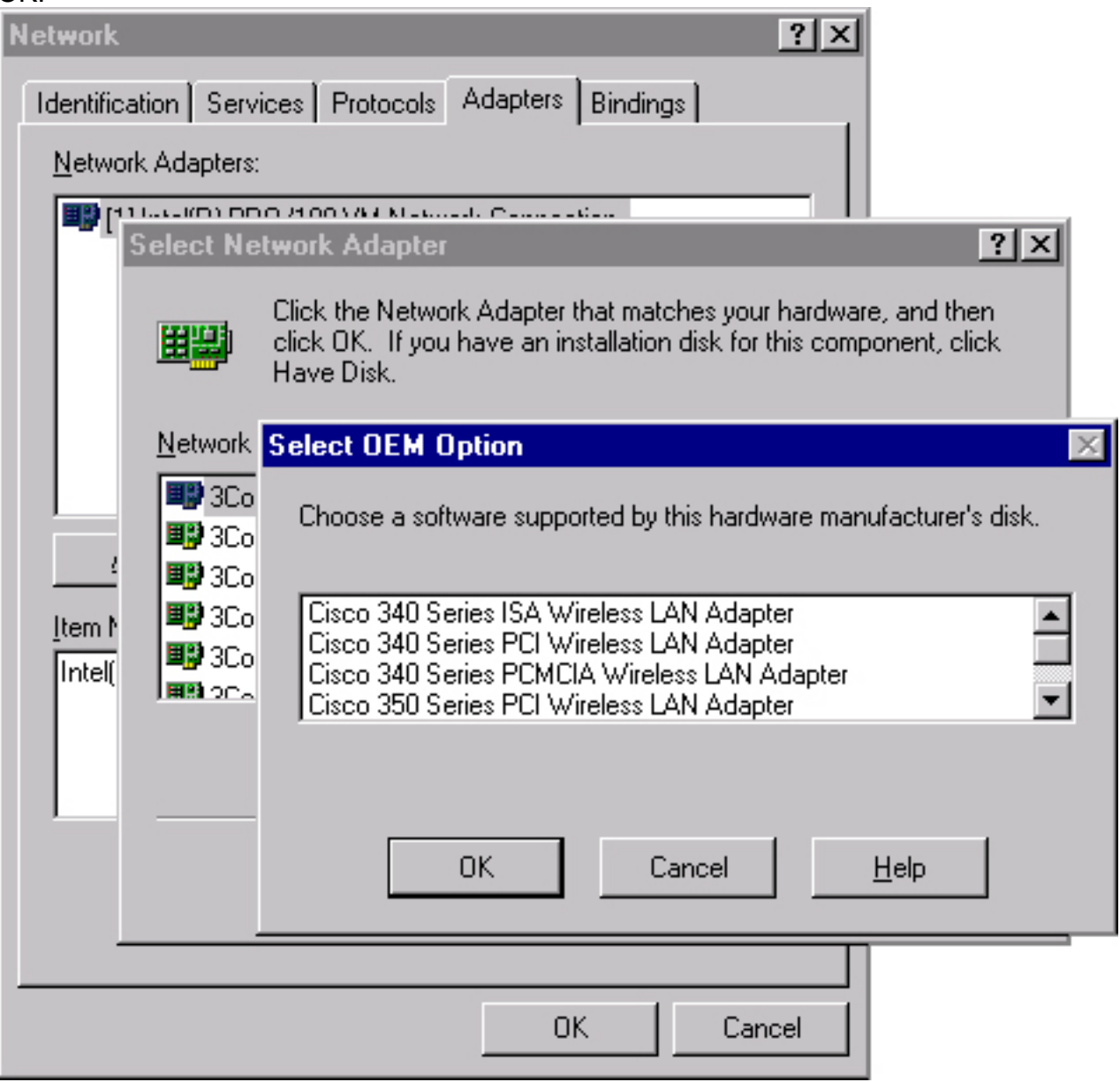

- 11. En la ventana Adapter Setup, seleccione Client Name y escriba el nombre de cliente único de su equipo en el cuadro de diálogo Value.
- Seleccione SSID. En el cuadro de diálogo Valor, escriba el SSID que distingue entre mayúsculas y minúsculas de la red de RF, que puede obtener del administrador del sistema.
- 13. Seleccione Interrupt y seleccione un valor que haya determinado previamente que está

| Cicso Aironet Wireless LAN A                                                                                                    | Adapter Setup 🔀                             |
|----------------------------------------------------------------------------------------------------|---------------------------------------------|
| Property:                                                                                                    | Value:                                      |
| Attribute Memory Base Adddres<br>Client Name<br>Data Rates<br>Infrastructure Mode<br>Interrupt<br>IO Base Address (hexadecimal)<br>Magic Packet Mode<br>Power Save Mode<br>SSID | 10<br>10<br>11<br>12<br>13<br>14<br>15<br>▼ |
| ОК                                                                                                    | Cancel                                      |

disponible.

14. Seleccione E/S Base Address (hexadecimal) y seleccione un valor que haya determinado previamente que está

| Cicso Aironet Wireless LAN A                                                                                                    | Adapter Setup 🔀             |
|----------------------------------------------------------------------------------------------------|-----------------------------|
| Property:                                                                                                    | Value:                      |
| Attribute Memory Base Adddres<br>Client Name<br>Data Rates<br>Infrastructure Mode<br>Interrupt<br>10 Base Address (hexadecimal)<br>Magic Packet Mode<br>Power Save Mode<br>SSID | 100 100 110 120 130 140 150 |
| ОК                                                                                                    | Cancel                      |

disponible.

- 15. Haga clic en Aceptar y Cerrar.
- 16. Se abre la ventana Microsoft TCP/IP Properties. Si no se abre, vaya aMi PC—> Panel de control—>Red—>Protocolos—>TCP/IP—>Propiedades.
- 17. Realice una de estas acciones:Si el ordenador obtiene la dirección IP de un servidor DHCP: seleccione Obtener una dirección IP de un servidor DHCP.Cuando se le pregunte si desea activar DHCP, haga clic en Yes y OK.Si el equipo no obtiene la dirección IP de un

servidor DHCP, seleccione **Especificar una dirección IP** e introduzca la información que puede obtener del administrador del sistema:Dirección IPmáscara de subnetdirección de gateway predeterminada del ordenadorClick OK.

18. Cuando se le pida que reinicie el equipo, extraiga cualquier CD o disquetes y haga clic en **Yes**.La instalación del controlador ha finalizado.

### Información Relacionada

- Notas técnicas de la serie Cisco aironet 350
- <u>Soporte Técnico Cisco Systems</u>